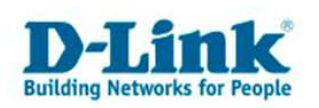

### **Installation du DWA-142**

### QUICK INSTALL GUIDE DWA-142

VERSION 1.0

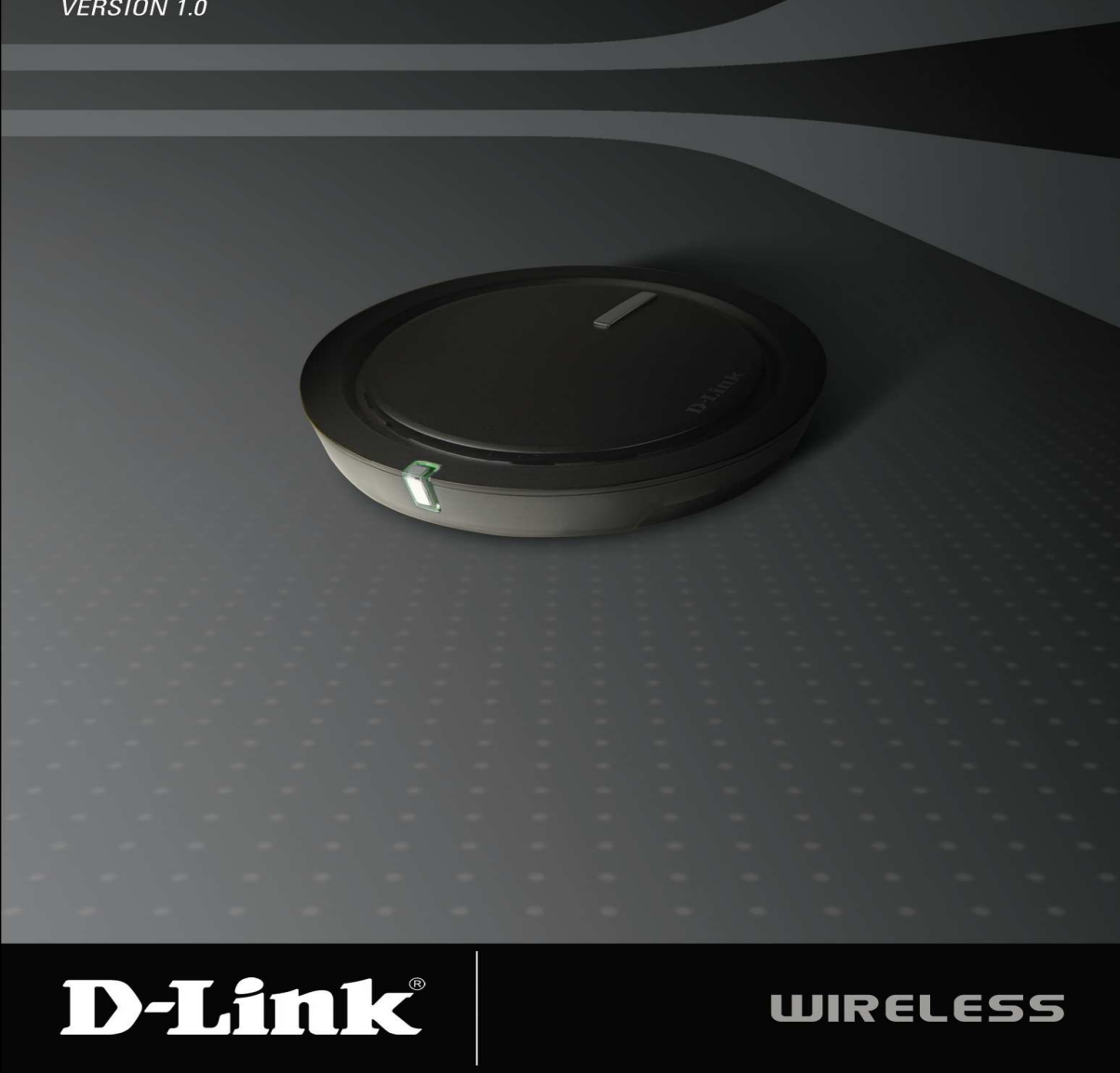

# Caractéristiques du système requis

- Un ordinateur ou Notebook munit d'un port USB
- Windows 2000 (SP4) ou Windows XP (SP2)
- Un processeur d'au moins 300MHz et une RAM d'au moins 32MB
- Un driver ou pilote USB proprement installé dans votre système.
- Un point d'accès ou Access Point 802.11n ou 802.11b/g ou un autre adaptateur Wifi avec les mêmes standards.

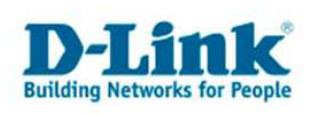

# Contenu du paquet

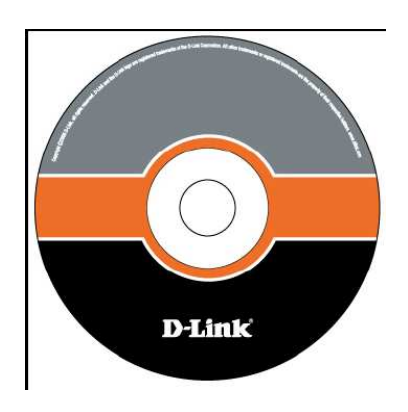

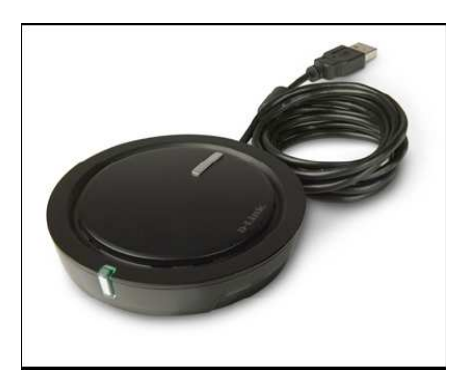

Manuel, software et garantie sur le CD

D-Link DWA-142 Wireless clé USB

NOTE : Ce produit est basé sur les spécifications de l'IEEE, standard 802.11n. Il n'est pas garantit qu'il fonctionne avec les versions supérieures du IEEE 802.11n

# Installation de l'adaptateur

Attention : ne pas installer l'adaptateur dans votre ordinateur avant d'installer le driver du CD-Rom.

Mettez votre ordinateur en marche insérez le CD dans votre lecteur. Les instructions à suivre sont similaires aux systèmes d'exploitation Windows. Si le CD ne démarre pas automatiquement, ouvrez à partir de votre lecteur CD dans "Poste de travail" et démarrez le fichier exécutable "setup.exe".

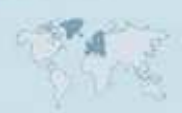

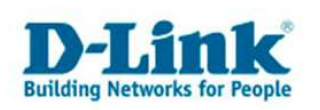

L'assistant d'installation démarre alors, cliquez sur "Install driver"

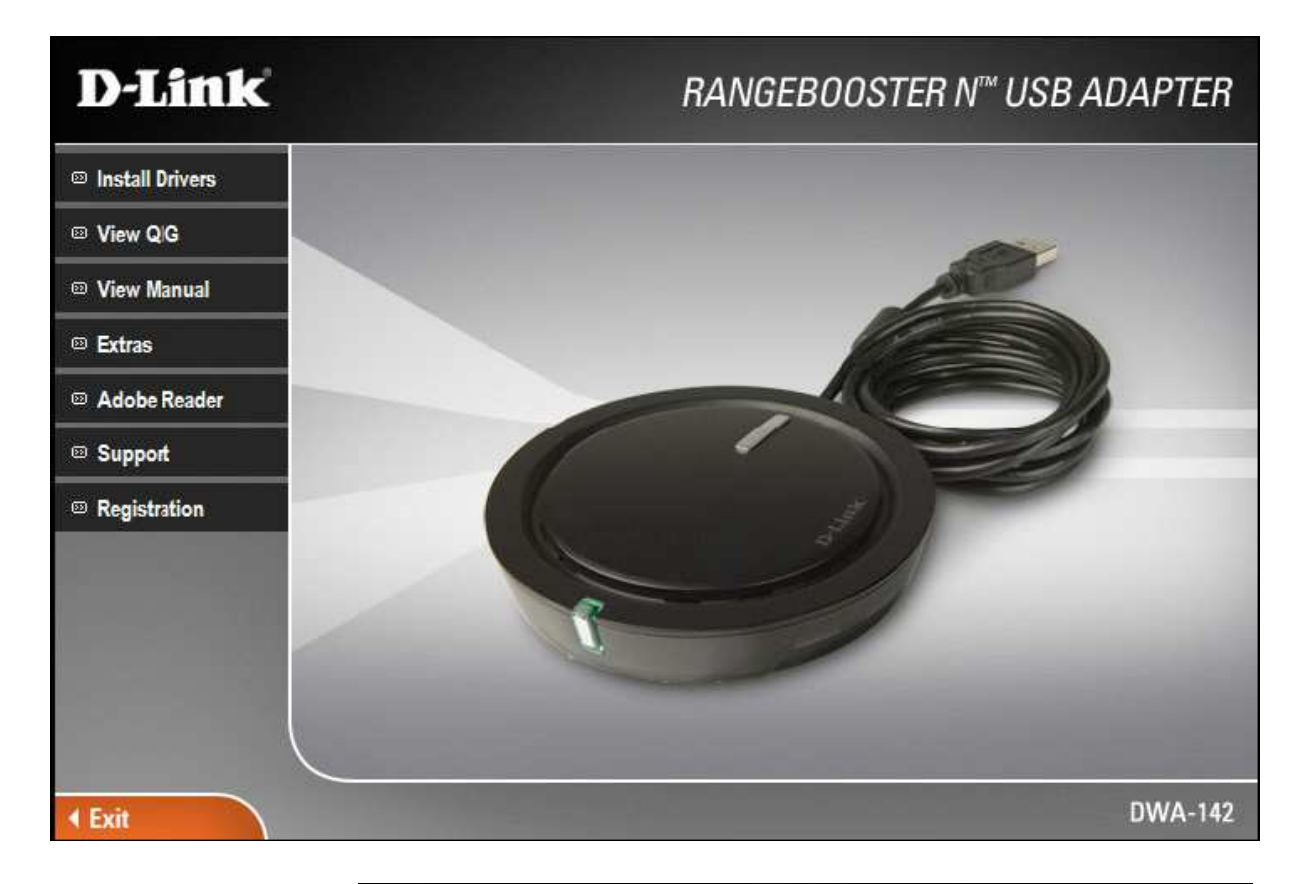

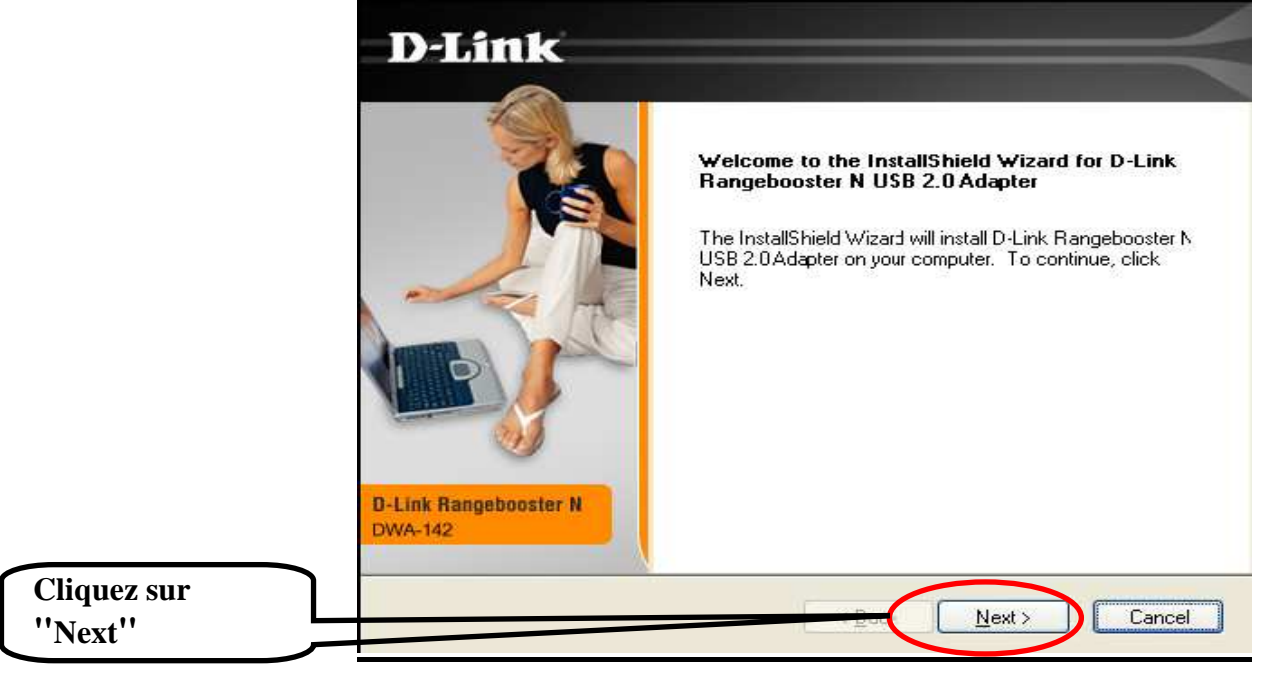

L'assistant d'installation démarre alors, cliquez sur "Install driver"

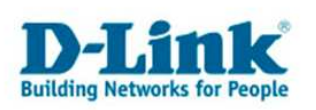

Sélectionnez le répertoire où installer les drivers puis Cliquez sur "Next"

Le programme est installé par défaut dans votre disque dur (C/Programmes/D-Link...) Vous pouvez aussi l'installer ailleurs

Cliquez sur Next" ou "continuer"

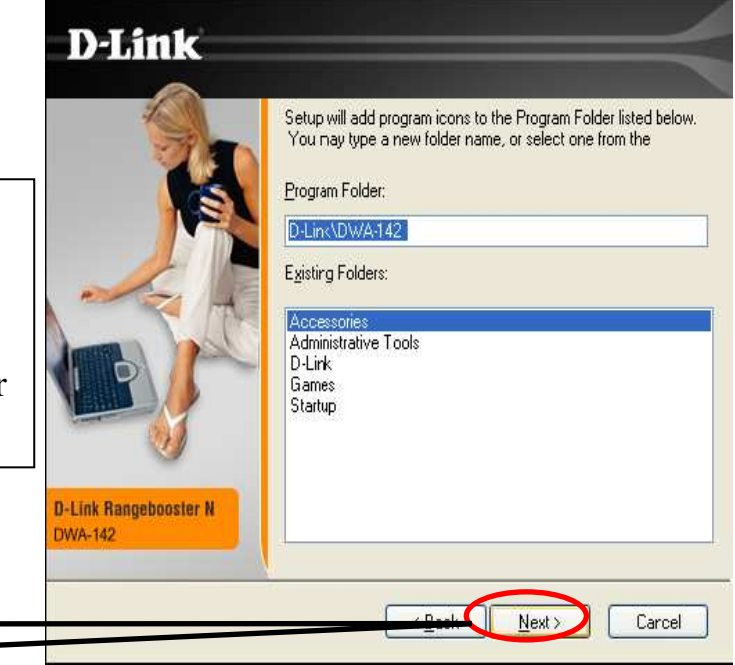

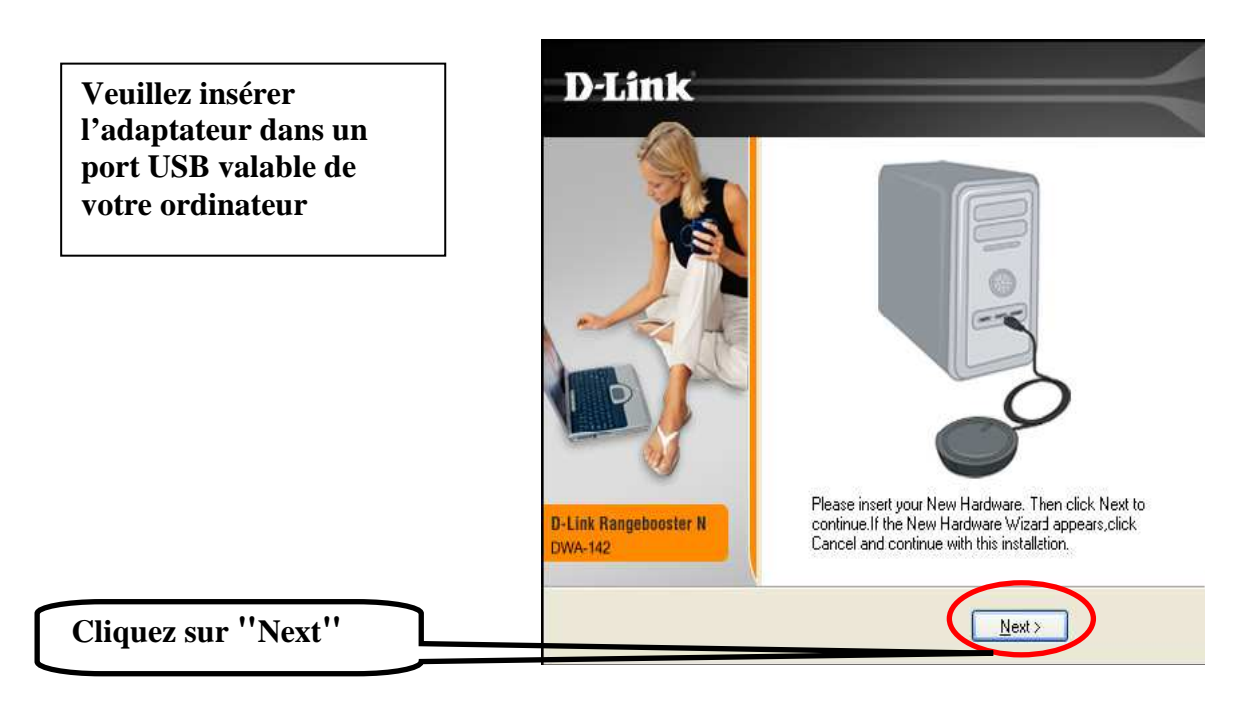

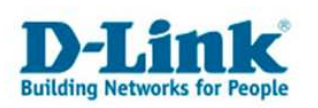

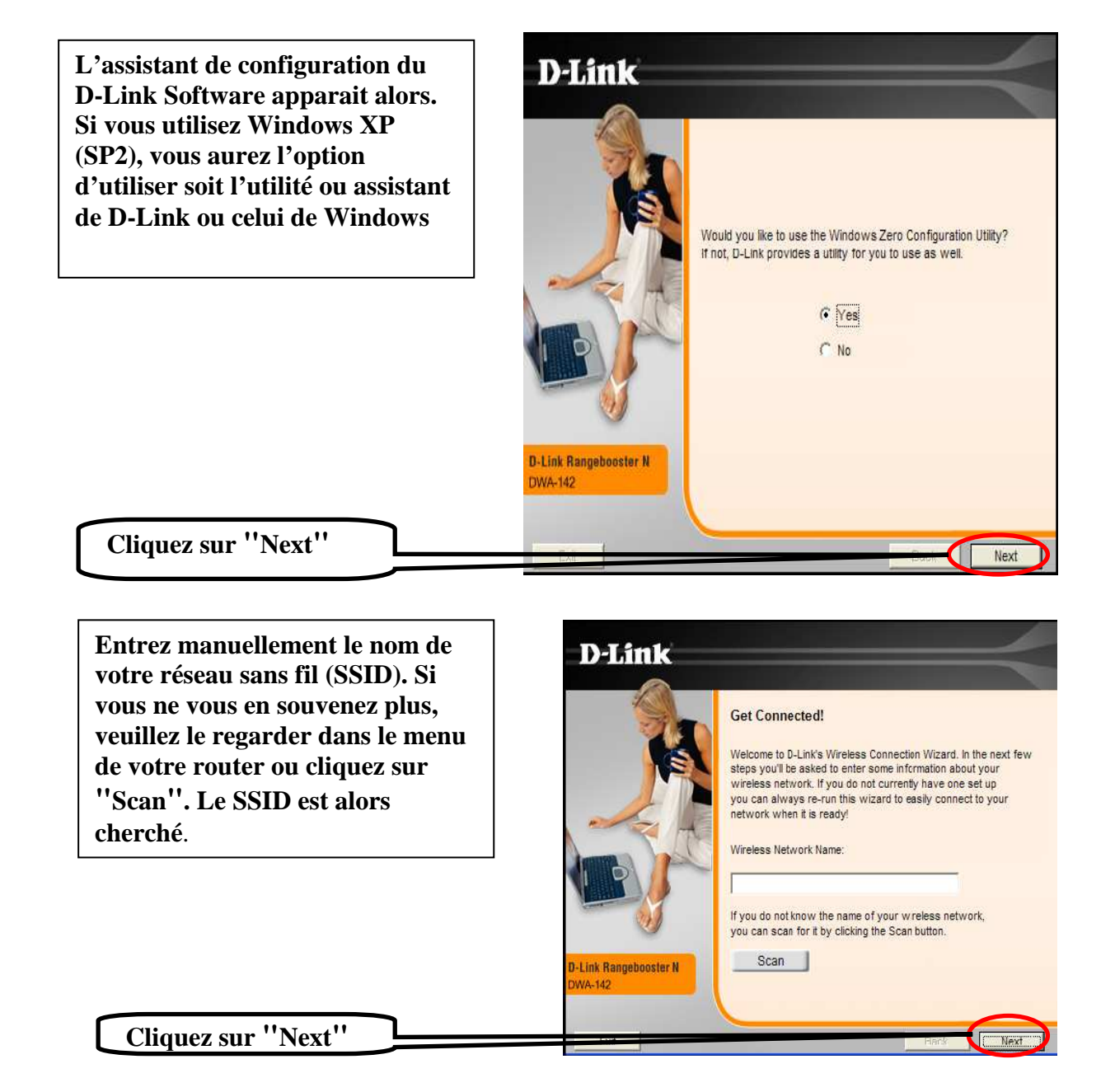

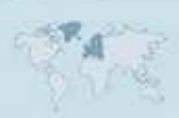

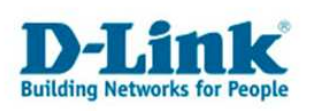

Cliquez sur votre SSID, nom de votre réseau sans fil puis sur ''Next''

|                       | Get Connected!                              |                   |                   |   |
|-----------------------|---------------------------------------------|-------------------|-------------------|---|
|                       | Please choose your wire<br>Wireless Network | less network from | m the list below. | 1 |
|                       | dlink                                       | 91%               | none              |   |
|                       | al a day of the                             | 100%              | none              |   |
|                       | derault                                     |                   |                   | 0 |
| D-Link Bangeboosier N |                                             | 100               |                   |   |

Cliquez sur "Next"

Cliquez sur "Finish" pour ontinuer. Redémarrez l'ordinateur s'il vous est demandé de le faire.

Cliquez sur "Next"

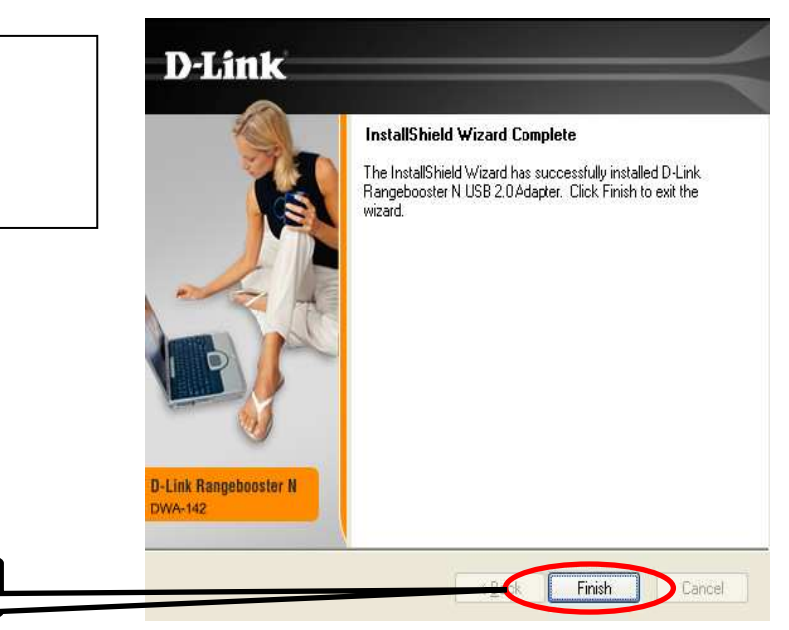

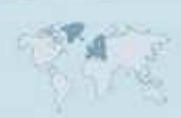

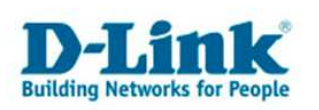

# Se connecter au réseau Wifi

# L'utilitaire de connexion de D-Link

Démarrez l'utilitaire en cliquant sur l'icône en forme de "D" dans la zone de notification.

Vous devriez éventuellement désactiver l'utilitaire de configuration de Windows :

1. Faites un clic droit sur l'icône du réseau sans fil de Windows et cliquez sur "Afficher les réseaux sans fil disponibles".

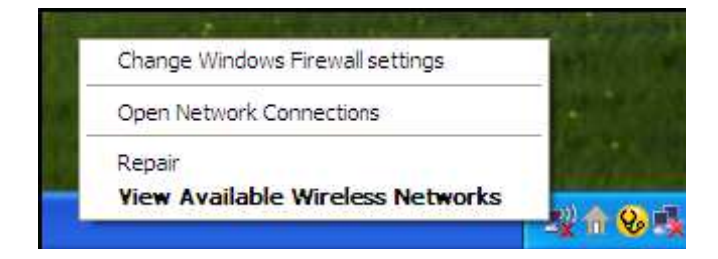

2. Dans la fenêtre, cliquez à gauche sur "Changer les paramètres avancés".

|                              | (p) Wireless Network Connect                                                                                                    | tion 6                                |                                                                                                    |                           |
|------------------------------|----------------------------------------------------------------------------------------------------|---------------------------------------|----------------------------------------------------------------------------------------------------|---------------------------|
| Cliquez sur<br>''Changer les | <ul> <li>Wireless Network Connect</li> <li>Network Tasks</li> <li>Refresh network list</li> <li>Set up a wireless network<br/>for a home or small office</li> <li>Related Tasks</li> <li>Learn about wireless<br/>networking</li> <li>Change the order of<br/>profesion setworks</li> <li>Change advanced<br/>settings</li> </ul> | Choose<br>Click an ite<br>information | e a wireless network<br>r in the list below to connect to a <u>wi</u> reless networ<br>D-Link<br>Unsecured wireless network<br>default<br>Unsecured wireless network | k in range or to get more |
| paramètres avancés''         |                                                                                                    | -                                     |                                                                                                    | <u>⊆onnect</u>            |

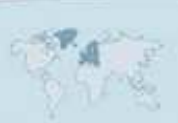

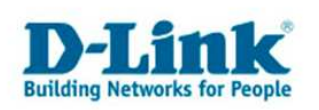

Dans la fenêtre "Propriétés de connexions sans fil", décochez "Utiliser Windows pour configurer mes paramètres réseaux sans fil" puis sur "OK".

| -                     | 🕹 Wireless Network Connection 6 Properties 👘 🛜 🔀                                                                          |
|-----------------------|----------------------------------------------------------------------------------------------------|
|                       | General Wireless Networks Advanced                                                                                        |
|                       | Use Windows to configure my wireless network settings                                                                     |
|                       | To connect to, disconnect from, or find out more information<br>about wireless networks in range, click the button below. |
| Veuillez décocher ici | View Wireless Networks                                                                                                    |
|                       | Preferred networks:<br>Automatically connect to available networks in the order listed<br>below:                          |
|                       | Move up                                                                                                    |
|                       | Move down                                                                                                    |
|                       | Add                                                                                                    |
|                       | Learn about setting up wireless network                                                                                   |
|                       | OK Cancel                                                                                                    |

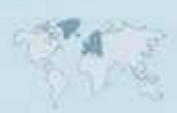

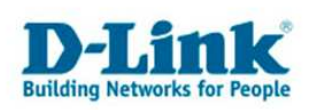

Veuillez éventuellement double-cliquer sur l'icône de **l'utilitaire de connexion Wifi** sur le Desktop et/ou cliquez ensuite sur l'icône en forme de "D" pour démarrer la configuration.

Cette fenêtre vous permettra de voir les réseaux sans fil disponibles, sélectionnez votre réseau et cliquez sur "**Connect**"(**Connecter**) au bas droit de la page.

| WA-142                    | WIRELESS NETWORKS | MY WRE | LESS NETVVORI | ks sur  | PPORT >> |
|---------------------------|-------------------|--------|---------------|---------|----------|
| SSID /                    | MAC(BSSID)        | Signal | Security      | Channel | J        |
| <pre>       default</pre> | 00:11:95:DF:86:82 | 26%    |               | 6       |          |
|                           |                   |        |               |         |          |
| Mu Mixeless bl            | stuureke          |        |               | Refresh | Connect  |

### Si votre réseau est sécurisé, vous devrez entrer le mot de passe.

Si le réseau auquel vous voulez vous connecter utilise le mode de sécurisation **WE**P, veuillez entrer le mot de passe puis cliquez sur **"OK".** 

| Connection                                     |        | ×      |
|------------------------------------------------|--------|--------|
| This network gamdal requires a network key (WE | Р Кеу) |        |
| Key: ******                                    |        |        |
| Show text in the password field                |        |        |
|                                                | ОК     | Cancel |

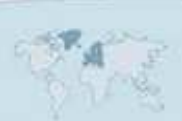

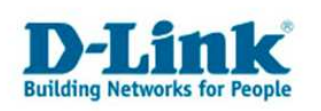

Si le réseau auquel vous voulez vous connecter utilise le mode de sécurisation **WPA-PSK**, veuillez entrer le mot de passe puis cliquez sur **"OK"**.

| Connection   | ×                                          |
|--------------|--------------------------------------------|
| This network | avalon requires a network key (Passphrase) |
| Key: [       | Show text in the password field            |
|              | OK Cancel                                  |

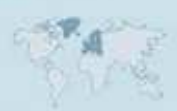

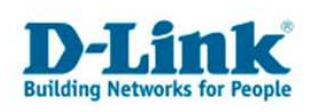

### **Contacter D-Link**

### Informations utiles à fournir

Avant de nous contacter par téléphone ou par mail, veuillez apprêter les informations suivantes :

L'appareil D-Link : (les informations nécessaires se trouvent généralement sur l'appareil) :

- Numéro de Modèle
- Numéro de Série (S/N)
- Révision du Hardware (H/W-Ver.)
- Version du Firmware (F/W-Ver.), le cas échéant la version du dernier Firmware installée
- Date exacte d'achat (pour toutes réclamations)
- Votre complète Adresse postale (Pout toutes réclamations)

### L'Ordinateur :

• Le Système d'exploitation et la version du Service Pack Installé. Ex. : Windows XP, Service Pack 2. Précisez, si vous possédez une version 64 Bit.

### **Comment nous contacter ?**

#### Par E-mail

Ecrivez nous à l'adresse : <u>support@dlink.de</u> . N'oubliez pas de donner les informations utiles mentionnées ci-dessus.

#### Par Téléphone

| Allemagne : | +49 (0) 1805 – 27 87 (0,14€ / Min á partir du fixe (Deutsche Telekom))    |
|-------------|---------------------------------------------------------------------------|
| Autriche :  | +43 (0) 820 – 48 00 84 (0,116€/Min á partir du fixe en Autriche)          |
| Suisse :    | + <b>41 (0) 848 – 33 11 00</b> (0,11CHF / Min á partir du fixe en Suisse) |

### **Premium-Hotlines**

| Allemagne : | +49 (0) 9001 – 47 57 67 (1,75€/Min á partir du fixe (Deutsche Telekom))   |
|-------------|---------------------------------------------------------------------------|
| Autriche :  | + <b>43 (0) 900 – 48 48 47</b> (1,81€/ Min á partir du fixe en Autriche)  |
| Suisse :    | + <b>41 (0) 900 – 47 57 67</b> (2,50CHF / Min á partir du fixe en Suisse) |

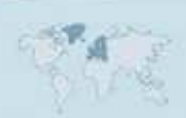